## مرکز آموزش تلفنچی

1.ابتدا از تنظیمات مودم خود اطمینان حاصل فرمایید.

2. از اتصال آداپتور و کابلLanتلفن خود اطمینان حاصل فرمایید. کابل Lan را به سوکتی که در پشت تلفن تحت عنوان internetهست متصل فرمایید.

3. در صورتی که اطلاعات تخصصی راجع به تلفن و تنظیمات فعلی آن ندارید، آن راReset Factoryنمایید.

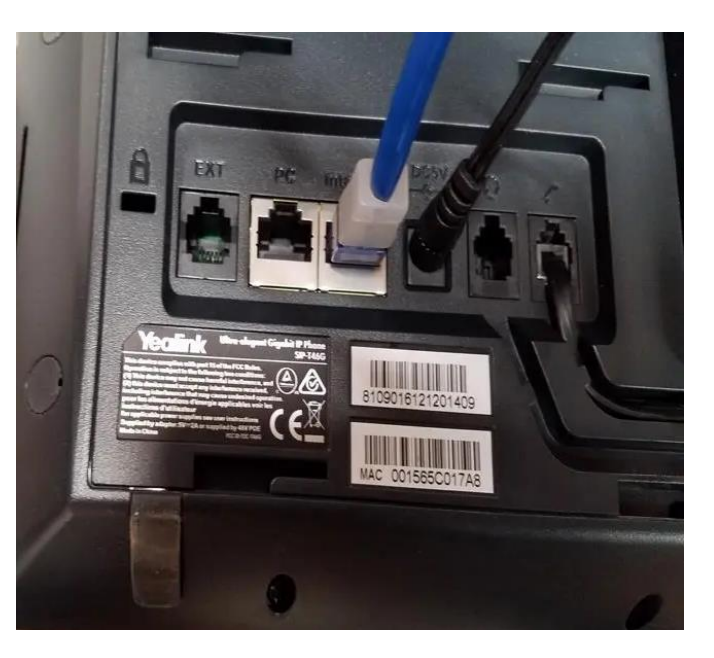

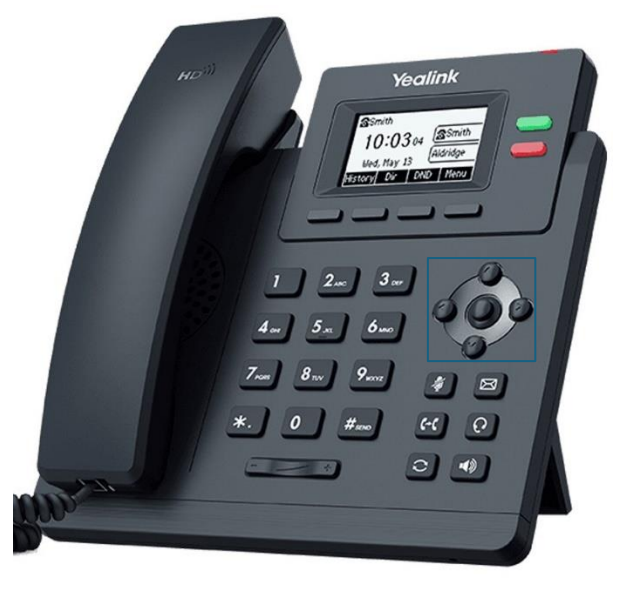

نکته:برای تنظیمات کارخانه میبایستی از قسمت دکمه های تنظیمات، دکمه منو(دکمه وسط) را انتخاب کرده سپس از منوی باز شده روی صفحه نمایش، گزینهSystemو سپسFactory Resetرا انتخاب کنید. پس از انتخاب از شما سوالی مبنی بر حصول اطمینان جهت انجام عملیات روی صفحه نمایش ظاهر میگردد. جهت اطمینان خاطر از این عملیات باید دکمه وسط از سه دکمه زیر صفحه نمایش را دوباربفشارید. لطفا منتظر بمانید تا عملیات تکمیل گردد

4. حدود یک الی دو دقیقه بعد از روشن شدن تلفن منتظر بمانید.

5. برای ورود به تنظیمات تلفن نیاز به ip تلفن داریم که روی صفحه درج می شود یا می توانید از تنظیمات تلفن ipv4 را پیدا کنید این ای پی اکثر اوقات با فرمت 192.168.1.XXX می باشد و سه رقم انتهایی در مودم های مختلف متفاوت است

نکته: در صورت که ای پی پیدا نشد معمولا می توانید از منوی اصلی گزینه Status و سپس Network Status را انتخاب کنید. اطلاعات کاملتری در اختیار شما قرار خواهد داد. 6. سپس در مروگر خود آيپي را تايپ كرده و با وارد كردن نام كاربري admin و پسورد admin را وارد نماييد وارد صفحه ي تنظيمات مي شويد

| To ann in the little |                     |           |           |
|----------------------|---------------------|-----------|-----------|
| Explait (English) *  | Account             | Account 1 | *         |
| 🔿 Admin 🔿            | Register status     | Disabled  |           |
| 💿 tuna 🗸             | Lite Active         | 0.00      |           |
| 🛋 Accesse 🔹 🔹        | Land                |           |           |
| - Recence            |                     | •         |           |
| Crube                | Display Name        | 0         |           |
| Advantation          | Register Name       | 0         |           |
| Norther Arogenetii   | Username            | 0         |           |
| Alama Assignment)    | Password            | 0         |           |
| • Network -          | SIP Server 1 @      |           |           |
| Ma Statisters -      | Server Host         | 0         | Port 5060 |
| O barra              | transport           | @ uce     |           |
| L' Descer            | Statistic Frances   |           |           |
| • terms -            | on the option       | 10 JOIN   |           |
|                      | Nerver Relay Courts | 0 3       |           |
|                      | SIP Server 2 @      |           |           |
|                      | Deren/ Host         | 0         | Port 5060 |
|                      | Transport           | 0 00P     |           |
|                      |                     |           | Gastern   |
|                      |                     |           |           |

7. وارد بخش Accounts شوید و روی گزینه ی register کلیک کنید (ممکن است در برخی مدل ها گزینه register وجود نداشته باشد و مستيقيم وارد بخش اكانت شويد)

8. بعد از ورود به بخش اکانت در تمام بخش های ای display name – register name – display name

نام کاربری اکانت خود را که در پنل تلفنچی بخش اپراتور ها (کاربران) در قسمت اطلاعات ورود هست را وارد نمایید. در قسمت پسورد password هم می بایست پسورد که در بخش اپراتور ها وجود دارد را وارد نمایید

|                       |                                 |                                       | Yealink W70B        | Register 🔘          |                                 |        |
|-----------------------|---------------------------------|---------------------------------------|---------------------|---------------------|---------------------------------|--------|
|                       |                                 | اپراتورها                             | English (English) 🔹 | Account             | Account 1 (786215 . Registered) | -      |
|                       | نده: •)                         | افزودن/مديريت اپراتورها (تعداد باقيما | 🙆 Admin 🕚           | Register status     | Registered                      |        |
|                       |                                 |                                       | Account             | Line Active         |                                 |        |
| شماره تلفن عمليات     |                                 | ركورد داخلى                           | Register            | Label               | 0 706215                        |        |
|                       | اطلاعات ورود:                   |                                       | Basie               | Display Name        | 786215                          |        |
|                       | آدرس سرور SIP:                  | a cuesto                              | Codec               | Register Name       | 786215                          |        |
| ایچی طایعت. جبت صده   | ph.telefonchy.com               |                                       | Norther Ingeniet    | Username            | 786215                          |        |
| [← اطلاعات ورود       | نام کاربری:                     |                                       | Alarm Assignment    | Password            | 0                               | 2      |
| آیپی کلاینت: ثبت نشده | 101010                          | وضعيت                                 | U ton               | SIP Server 1 🔞      |                                 |        |
| اطلاعات ورود          | رمزعبور:                        | 401                                   | Ef Statistics ~     | Server Host         | phone2 telefonchy com Port 5050 |        |
| آیپی کلاینت: ثبت نشده | pass                            | وضعيت                                 | O Settings ~        | Transport           | UDP b                           | •      |
| 77                    | بستن درخواست رمز جدید           |                                       | L Destroy ~         | Server Expires      | 3600                            |        |
|                       | الدرو المراقبة كالرئيس تشريم    |                                       | Security ~          | Server Retry Counts | a                               |        |
|                       | 024 OF                          | ومعيد ، پر دور                        |                     | SIP Server 2 🔘      |                                 |        |
| [< اطلاعات ورود       | ، و صادرات                      | 🕼 ۱۰۴ بازرگانی                        |                     | Server Host         | @ Port 6060                     |        |
| آیپی کلاینت: ثبت نشده | این نشده افزار کلاینت: ثبت نشده | وضعیت اپراتور: آف                     |                     | Transport           | UDP                             |        |
|                       |                                 |                                       |                     |                     | Contin                          | Cancel |

در قسمت server host باید آدرس سرور خود را نیز وارد نمایید (تمام این اطلاعات در بخش اپراتور ها یا کاربران موجود است)

9. بعد از وارد کردن اطلاعات و فعال کردن line active دکمه ی confirm را کلیک کنید بعد از گذشت چند ثانیه register status به حالت registered تغییر وضعیت میدهد که نشان دهندی فعال شدن اکانت می باشد

نکته : در بخش status می توانید وضعیت اکانت را مشاهده کنید registerd به معنی اتصال صحیح می باشد نکته : در صورت عدم ریجستر یکی پارامتر ها اشتباه وارد شده یا dns شما مشکل دارد که بهتر از آدرس سرور را ping بگیرید و ای پی را به صورت مستقیم وارد نمایید یا از پشتیبانی تلفنچی ای پی را دریافت نمایید

10. در ادامه وارد بخش sipشود وگزینه local sip port را برابر 5005 قراردهید (اگر بیش از 1 تلفن دارید به ترتیب 5006 و 5007 … ادامه دهید) در نظر داشته باشید که این گزینه ممکن است در بخش setting ->sip قرار داشته باشد

|        | Vaclink           |          | SIP 🔘                          |   |      |                                                                                                    |
|--------|-------------------|----------|--------------------------------|---|------|----------------------------------------------------------------------------------------------------|
|        | English (English) | °        | SIP Session Timer T1 (0.5-10s) | 0 | 0.5  |                                                                                                    |
| 3      | Admin             | ۲        | SIP Session Timer T2 (2~40s)   | 0 | 4    |                                                                                                    |
| ٢      |                   | ×.       | SIP Session Timer T4 (2.5-60s) | 0 | 5    |                                                                                                    |
| 4      |                   | 5        | 2000 0000000                   |   | E    |                                                                                                    |
| -0     |                   | а.       | Local SIP Port                 | 0 | 5005 |                                                                                                    |
| - tair |                   | м.,      | TLS SIP Port                   | 0 | 0    |                                                                                                    |
| ષ      |                   | Χ.       |                                |   |      |                                                                                                    |
| •      | Settings          | <u>^</u> |                                |   |      |                                                                                                    |
|        |                   |          |                                |   |      |                                                                                                    |
|        |                   |          |                                |   |      |                                                                                                    |
| - 3    |                   |          |                                |   |      |                                                                                                    |
|        |                   |          |                                |   |      |                                                                                                    |
| 3      |                   |          |                                |   |      |                                                                                                    |
|        |                   |          |                                |   |      |                                                                                                    |
|        |                   |          |                                |   |      |                                                                                                    |
| 3      |                   |          |                                |   |      |                                                                                                    |
|        |                   |          |                                |   |      |                                                                                                    |
| - 3    |                   |          |                                |   |      |                                                                                                    |
| - 6    |                   |          |                                |   |      |                                                                                                    |
|        |                   |          |                                |   |      | ь                                                                                                    |
|        |                   |          |                                |   |      | and the second second se |
| •      | About             | -        |                                |   |      | Cantal                                                                                                    |

12. <mark>مهم این بخش برای برخی مدل ها می باشد</mark>: اگر در تماس های ورودی مشکل داشتید وارد بخش network و سربرگ nat شوید و گزینه ی manual nat را فعال کنید و در قسمت ادرس ادرس بالای صفحه را پیست کنید بعد از

| Manifest                         |            | NAT                    |                 |        |
|----------------------------------|------------|------------------------|-----------------|--------|
| Yealink   W<br>English (English) | 770B       | Manual NAT             |                 |        |
| Admin                            | ø          | Active                 | 0               |        |
|                                  | . * .      | IP Address             | 9 192.168.1.126 |        |
|                                  | . <b>.</b> | ICE                    |                 |        |
| Nework Basic                     | ^          | Active                 | @ ()))          |        |
| NAI                              |            | STUN                   |                 |        |
|                                  |            | Active                 | 0 (10           |        |
|                                  |            | STUN Server            | 0               |        |
|                                  | *          | STUN Port (1024-65535) | 3478            |        |
|                                  |            | TURN                   |                 |        |
|                                  | 181        | Active                 | 0 (3)           |        |
|                                  |            | TURN Server            | 0               |        |
|                                  |            | TURN Port (1024-65535) | O 3478          |        |
|                                  |            | Username               | 0               |        |
|                                  |            | Password               | Θ               | • ~    |
|                                  |            |                        |                 |        |
|                                  |            |                        |                 |        |
| About                            | -          |                        |                 | Conten |

Confirm صفحه وارد بخش اکانت شوید و گزینه nat را برابر manual قرارد دهید

## نکات پایانی

- 1. اگر مشکلاتی در تماس های ورودی و خروجی داشتید ای پی سرور را از پشتیبانی تلفنچی دریافت کنید و در بخش server host وارد نمایید
  - 2. تیک گزینه یTR 069 را غیر فعال نمایید و save and apply کنید
- 3. اگر مشکلی در اتصال داشتید فایروال مودم را غیر فعال کنید همچینی در برخی مودم ها گزینه ی sip alg وجود دارد که باید غیر فعال شود
  - 4. در مودم های مبین نت تماس های ورودی را دریافت نخواهید کرد
  - 5. در صورت استفاده از میکروتیک src nat به سرور تلفنچی تنظیم نمایید
    - 6. بهتر از از بخش network ای پی استاتیک ست کنید